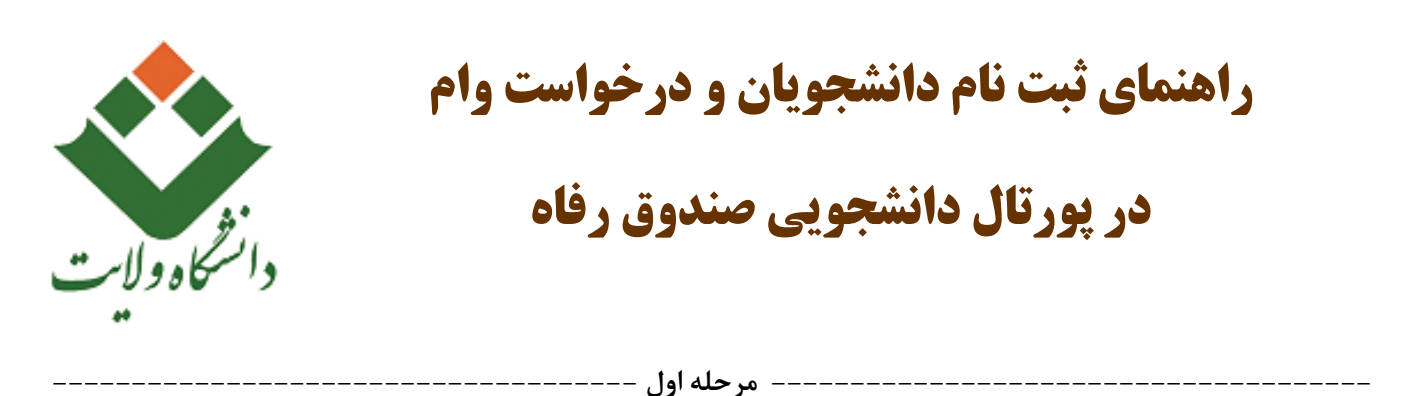

ورود به پورتال دانشجویی صندوق رفاه به آدرس bp.swf.ir (توصیه می شود از مرورگر اینترنت اکسپلورر استفاده شود)

----- مرحله دوم -------

جهت عضویت در سامانه مطابق شکل بر روی دکمه <mark>ثبت نام دانشجوی جدید</mark> کلیک نمایید

|                                                                                                    |          | يون<br>بولن<br>ندوق رفاه        | مندری رانه دانشم<br>بور تال دانشجویی م |
|----------------------------------------------------------------------------------------------------|----------|---------------------------------|----------------------------------------|
| به بورتال دانشجویی صندوق دام خوش آمدید                                                                             | 21       |                                 | ورود کاربر                             |
|                                                                                                    |          |                                 | کد ملی                                 |
| فابل توجه دانشخویان درامی<br>در راستای اجراز هویت دانشخویان ، از این پس ، برای ارائه هرگونه خدمات                  |          |                                 | كلمه عبور                              |
| الکترونیکی و یا دریافت تسهیلات ، سیم کارت فعال تلفن همراه اعلامی                                                   | 14 + 3 = |                                 | حاصل جمع                               |
| می بایست به نام شخص متقاضی باشد<br>بدالات جدیایا دفت جو افراد تر مرور می ا                                         |          | ورود                            |                                        |
| <u>استواده مداول دفترچه افساط و نشونه خساب</u><br>انام کاربری کلیه دانشخونان ، کد ملہ ، به صورت 10 رقم عددی و بدون |          | کلمه عبور خود را قراموش کرده ام |                                        |
| خطوط ہین آن می باشد                                                                                                |          | ثبت نام دانشجوی جدید            |                                        |
| کلمه عبور برای دانشجویان قدیمی همان کلمه عبور قبلی و برای<br>بازشههای برای دانشجویان 10 قد مدیری کرد با سال است    |          |                                 |                                        |
| دانشجویان جدید همان ۱۵ زمم عددی در مینی است<br>ابه اطلاع می رساند: با توجه به فعال شدن سامانه استعلام شاغلین از    | L        |                                 | تاريخ روز                              |

---- مرحله سوم -

مطابق مراحل تصوير زير عمل نماييد.

|                                                                                                    | مىدوىرىغە ئىلىمچەن<br>يورتال دائىئىچويى صندوق رفاھ             |
|----------------------------------------------------------------------------------------------------|----------------------------------------------------------------|
| طفا از ساعت 8 مبح الی 16 بعد ظهر ثبت نام نمایید<br>تاریخ تولد(با فرمت######## وارد گردد) *<br>1377/06/13<br>جستجو | دانشجوی گرامی با توجه به محدودیت های فنی له<br>کد ملی *<br>358 |
| ارتباط با ما<br>ت براې صدوق رفاه دانشجویان وزارت علوم محفوظ می باشد                                               | © تمامی حقوق این سایت                                          |

- ۱. در کادر اول کد ملی را وارد نمایید .
- ۲. در کادر دوم تارخ تولد را با فرمت خواسته شده وارد نمایید ( دورقم روزتولد / دو رقم ماه تولد / چهار رقم سال تولد ).
  - ۳. سپس بر روی دکمه ی **جستجو** کلیک نمایید .

----- مرحله چهارم -----

در این مرحله اطلاعات خواسته شده را به ترتیب شماره های تصویر زیر کامل نمایید .

|            |                                                                                                    | مندوق رفاه دانشجویان<br>پورتال دانشچویی صندوق رفاه |
|------------|----------------------------------------------------------------------------------------------------|----------------------------------------------------|
|            | ی با توجه به محدودیت های فنی لطفا از ساعت 8 صبح الی 16 بعد ظهر ثبت نام نمایید                                                                                                    | دانشجوی گرام                                       |
|            | تاریخ تولد(با فرمت##/##### وارد گردد) *                                                                                                    | کد ملي *                                           |
|            |                                                                                                    |                                                    |
|            | جستجو                                                                                                    |                                                    |
| <u>-</u> _ | محل صدور *                                                                                                    | تابعیت *                                           |
| 5          |                                                                                                    | <u>اا</u> ۹۸                                       |
|            | *                                                                                                    | مرکز آموزشہ                                        |
|            | 6                                                                                                    |                                                    |
|            |                                                                                                    | دانشکده                                            |
|            | *,                                                                                                    | رشته تحصيلم                                        |
|            |                                                                                                    |                                                    |
|            | ىل مقطع تحصيلي                                                                                                    | نوع دوره تحص                                       |
| 90         | ✓ کاردانی ۲                                                                                                    |                                                    |
|            | نيمسال ورود                                                                                                    | سال ورود                                           |
| 110        | ✓ (نیمسال اول(مهر)                                                                                                    | <b>&lt;</b> 10                                     |
|            | وين*<br>• • • • • • • • • • • • • • • • • • •                                                                                                     | شماره دانشج                                        |
|            |                                                                                                    |                                                    |
|            | مرستان *<br>مرستان *                                                                                                    | تلفن با کد ش                                       |
|            |                                                                                                    |                                                    |
| 41         | فت کد صحت سنجی                                                                                                    |                                                    |
|            | ا وارد نمایید علی اورد نمایید علی اورد نمایی اورد نمایی اورد اورد اورد نمایی اورد نمایی اورد اورد نمایی اورد اورد اورد نمایی اورد اورد نمایی اورد اورد نمایی اورد اورد نمایی اورد اورد نمایی اورد اورد نمایی اورد اورد نمایی اورد اورد نمایی اورد اورد نمایی اورد اورد اورد اورد اورد اورد اورد اورد | حاصل جمع ر                                         |
|            | 14 حجيره انصراف                                                                                                    |                                                    |
|            | ارتباط با ما<br>© تمامي حقوق اين سايت براي صندوق رفاه دانشجويان وزارت علوم محفوظ مي باشد<br>                                                                                                    |                                                    |

- شماره تلفن منزل را با کد شهرستان وارد نمایید ( به عنوان مثال : ۰۵۴۱۲۳۴۵۶۷۸ )
- ۲. شماره تلفن همراه خود را جهت دریافت کد صحت سنجی وارد نمایید ( به عنوان مثال : ۰۹۰۱۲۳۴۵۶۷۸)

- ۳. بر روی دکمه دریافت کد صحت سنجی کلیک نمایید .
- ۲. کد پیامک شده به شماره تلفن همراه را در این قسمت وارد نمایید.
- ۵. بر روی 🛄 کلیک نمایید و در کادر جدید باز شده مطابق تصویر زیر شهر محل صدور شناسنامه خود را مشخص نمایید .

| ITL PopUp Page Webpage Dialog                                          | 1 3                                           |
|------------------------------------------------------------------------|-----------------------------------------------|
| http://bp.swf.ir/common/PopUp.aspx?MOD=CITYFULL                        |                                               |
| انتخاب شهر                                                             | $\overline{\mathbf{v}}$                       |
|                                                                        | نام یا کد شهر ایرانشهر                        |
| 3                                                                      | ۳۱۱ایرانشهر                                   |
|                                                                        |                                               |
|                                                                        |                                               |
|                                                                        |                                               |
|                                                                        |                                               |
|                                                                        | <b>64</b>                                     |
| اسخاب جالي لغو                                                         |                                               |
| دسه المعاب استفاده دنید<br>انتخاب گزینه ای از دگمه خالی استفاده نمایید | پس از انتخاب سطر از د<br>در صورت عدم تمایل به |
|                                                                        |                                               |
|                                                                        |                                               |
|                                                                        |                                               |

- ۵-۱ : نام شهر خود را در کادر مشخص شده وارد نمایید.
  - ۵-۲ : بر روی دکمه **جستجو** کلیک نمایید.
- ۵-۳ : نام شهر خود را از لیست نمایش داده شده انتخاب کنید.

۸-۴ : بر روی دکمه **انتخاب** کلیک نمایید.

- ۶. مشابه مرحله ۵ عمل نموده و دانشگاه ولایت ایرانشهر را انتخاب نمایید.
  - ۷. مشابه مرحله ۵ عمل نموده و رشته تحصیلی خود را انتخاب نمایید.
- ۸. بر روی کادر مورد نظر کلیک نموده و نوع دوره خود رو مشخص نمایید ( روزانه یا نوبت دوم ).
  - بر روی کادر مورد نظر کلیک نموده و مقطع تحصیلی خود را مشخص نمایید.
- ۱۰. بر روی کادر مورد نظر کلیک نموده و سال ورود خود را مشخص نمایید ( به طور مثال اگر در سال ۱۳۹۸ وارد دانشگاه شده اید از لیست گزینه ی ۹۹–۹۹ را انتخاب نمایید ) .
  - ۱۱. بر روی کادر مورد نظر کلیک نموده و نیمسال ورود خود را مشخص نمایید.
    - ۱۲. در این قسمت شماره دانشجویی خود را وارد نمایید.
  - ۱۳. سوال امنیتی را محاسبه نموده و مقدار آن را به صورت عددی در کادر وارد نمایید.
    - ۱۴. پس از حصول اطمینان از اطلاعات وارد شده بر روی دکمه ذخیره کلیک نمایید.

پس از زدن دکمه ذخیره با پیغام زیر مواجه خواهید شد.

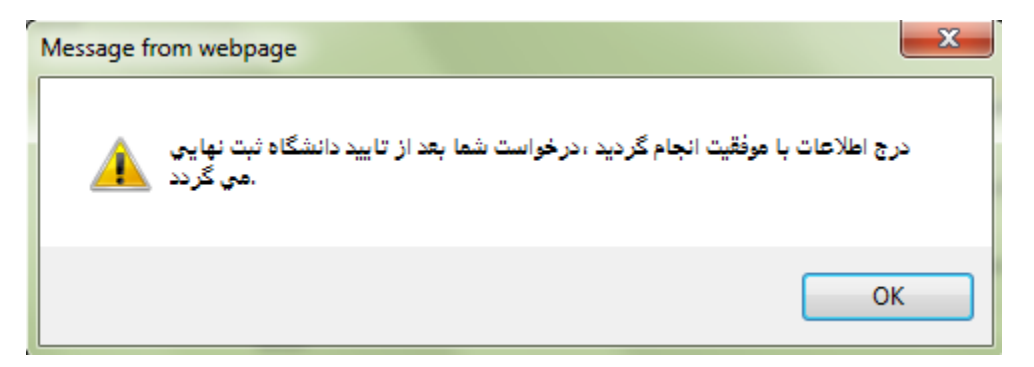

در این مرحله ثبت نام شما به پایان رسیده است که پس از بررسی و تایید توسط کارشناسان دانشگاه شما می توانید با مراجعه به صفحه اول پورتال به آدرس bp.swf.ir و وارد کردن کد ملی و کلمه عبور پیشفرض وارد سامانه شوید.

پس از بررسی و تایید اطلاعات شما توسط کارشناسان دانشگاه ، شما می توانید با مراجعه به صفحه اول پورتال به آدرس bp.swf.ir از منوی سمت راست **ورود کاربر** با وارد کردن **کد ملی ، کلمه عبور** ( که به صورت پیشفرض همان کد ملی می باشد) و پ**اسخ امنیتی** مطابق تصویر زیر وارد سامانه شوید.

|                                                                                                    | مندری رفته داستجویان<br>بورزنال دافشجویی صندوق رفاه |
|----------------------------------------------------------------------------------------------------|-----------------------------------------------------|
| به پورتال دانشجويي صندوق رفاه خوش آمديد                                                                                                    | ورود کاربر کار ماه                                  |
| قابل نوجه دانشجویان گرامی<br>در راستای احراز هویت دانشجویان ، از این پس برای ارائه هرگونه خدمات                                                        | كلمه عبور كلمه                                      |
| الکترونیکی و یا دریافت تسهیلات ، سیم کارت فعال تلفن همراه اعلامی<br>می بایست به نام شخص متقاضی باشد<br><u>سئوالات متداول دفترچه اقساط و تسویه حساب</u> | 22 + 15 = 3 4                                       |

- ۱. در این قسمت کد ملی را وارد نمایید
- ۲. در این قسمت کلمه عبور را وارد نمایید ( به صورت پیشفرض همان کد ملی می باشد)
  - ۳. سوال امنیتی را محاسبه نموده و مقدار آن را به صورت عددی در کادر وارد نمایید.
    - ۴. بر روی دکمه **ورود** کلیک نمایید.

مرحله هفتم

در اولین ورود به پورتال باید نسبت به تغییر رمز عبور خود اقدام کنید برای این کار مطابق تصویر و توضیحات ذیل آن عمل نمایید.

| خوش آمدیـد:<br>شماره برونده:<br>شـماره ملـي: |                                                                                                    | مندول رائه داشتجوین |
|----------------------------------------------|----------------------------------------------------------------------------------------------------|---------------------|
|                                              | مشاهده برداخته: منوی اطلاعات دانشجو زیر منوی خلاصه وضعیت پرونده***** بیگیری برداخته، ثبت نشده :منوی بررسهی برداخت<br>خره                                                                                                    | اطلاعات دانشجو      |
|                                              |                                                                                                    | تغيير كلمه عبور     |
|                                              | √تا زمانیکه کلمه عبور خود را تغییر ندهید امکان استفاده از سایت فراهم نمی باشد<br>*ْ گُلمه عبور می بایستی حداق درای 6 و حداکتر 12 حرف یا رقم باشد                                                                                                    |                     |
|                                              | جهت اطلاع رسانی مناسب از طرف صندوق رفاه ، موبایل و ایمبل خود را با دفت وارد نمایید<br>شماره موبایل مختص این کد ملی:<br>دریافت کد محت سنجی مستحی<br>ایمیل:                                                                                                    |                     |
|                                              | کلمه عبور فعلی خود و کلمه عبور ددید و نگرار آن را وارد نمایید.                                                                                                    |                     |
|                                              | کلمه عبور فعلی:<br>کلمه عبورجدید:                                                                                                    |                     |
|                                              | تاييد كلمه عبور: وازيوسي منها معنور: وازيوسي منها معنور: وازيوسي معنور: وازيوسي منها معنور: وازيوسي منها معنور: وازيوسي منها معنور: وازيوسي معنور: وازيوسي وازيوسي وازيوسي وو<br>وازيوسي وازيوسي وازيوسي وازيوسي وازيوسي وازيوسي وازيوسي وازيوسي وازيوسي وازيوسي وازيوسي وازيوسي وازيوسي وازيوسي وازيوسي وازيوسي وازيوسي وازيوسي وازيوسي وازيوسي وازيوسي وازيوسي وازيوسي وازيوسي وازيوسي وازيوسي وازيوسي وازيوسي وازيوسي واز |                     |
| <u>\$</u>                                    | ارتبلا با ما<br>© تمامی حقوق این سایت برای صندوق رفاه دانشجویان وزارت علوم فحفوظ می باشد                                                                                                    |                     |

- ۱. شماره تلفن همراه خود را جهت دریافت کد صحت سنجی وارد نمایید
  - ۲. بر روی دکمه دریافت که صحت سنجی کلیک نمایید .
  - ۳. کد پیامک شده به شماره تلفن همراه را در این قسمت وارد نمایید.
- ۴. کلمه عبور فعلی که همان کد ملی می باشد را در این قسمت وارد نمایید.
- ۵. کلمه عبور جدید را در این قسمت وارد نمایید ( دقت داشته باشید کلمه عبور جدید بایستی بین ۶ الی ۱۲ حرف یا رقم باشد)

-- مرحله هشتم ----

جهت ثبت درخواست وام ، دانشجویان می بایستی حساب بانکی تجارت داشته باشند و مشخصات حساب را در ساعات اداری ۸ الی ۱۳ مسئول مربوطه جناب آقای سیاه خانی اعلام نموده تا ایشان مشخصات را در سامانه ثبت نمایند.

شماره تماس آقای سیاه خانی : ۰۹۱۵۸۴۷۰۹۰۱

مرحله نهم -

پس از ثبت مشخصات حساب با توجه به تصویر و توضیحات زیر آن اقدام به ثبت درخواست وام نمایید.

| ميرالعديد موته اطلامات داستدو زير ميوت خلاصة فعنست بيرونده مين بيراندن بين بينده ميوي بيراندن المركز بيراندن المركز المركز المر |
|----------------------------------------------------------------------------------------------------|
| نشجوي گرامي درخواست وام شما در صورت تاييد دانشگاه ثبت نهايي و به صندوق رفاه دانشجويان ارسال مي گردد ،نتيجه درخواست وام را در ليست در انتظار تايي<br>غلاعات تحميلي<br>شماره برونده<br>نام فاطمه<br>مرف افورشه دانشگاه ولايت ايراتشهر<br>مفط تحميلي دانشگاه ولايت ايراتشهر<br>وع وام درخواستي<br>صوروي مسكن بانك فرض الحسنه مهر ايران (ف تحميلي                                                                                                    |
| الانکان تحصیلی<br>نام فاطمه<br>مرکز آفوزشتی از انشگاه ولایت ایرانشهر<br>معلق تحصیلی کارشناسی بیوسته<br>بوع وام درخواستی<br>نوم درخواستی () مسکن بانك قرض الحسنه مور ایران () تحصیلی از مسال تحصیلی نیمسال اول(مور)                                                                                                    |
| نام فاطمه<br>مرکز آفوزشه خانشگاه ولایت ایرانشیور<br>مملک آفوزشه خانشگاه ولایت ایرانشیور<br>مطلح تحصیله کارشناسی بیوسته<br>سال تحصیله کارشناسی بیوسته<br>سال تحصیله خانشده بیواند<br>جوام درخواستی<br>صوروری                                                                                                    |
| مرکز امورشک داشتگاه وارب ایرانشیر<br>مفظه تحصیله کارشناسی بیوسته<br>۱۹۰۰ - ۱۹۰۰ - ۱۹۰۰ - ۱۹۰۰ - ۱۹۰۰ - ۱۹۰۰ - ۱۹۰۰ - ۱۹۰۰ - ۱۹۰۰ - ۱۹۰۰ - ۱۹۰۰ - ۱۹۰۰ - ۱۹۰۰ - ۱۹۰۰ - ۱۹۰۰ - ۱۹۰۰<br>۱۹۰۰ - ۱۹۰۰ - ۱۹۰۰ - ۱۹۰۰ - ۱۹۰۰ - ۱۹۰۰ - ۱۹۰۰ - ۱۹۰۰ - ۱۹۰۰ - ۱۹۰۰ - ۱۹۰۰ - ۱۹۰۰ - ۱۹۰۰ - ۱۹۰۰ - ۱۹۰۰ - ۱۹۰۰ -<br>۱۹۰۰ - ۱۹۰۰ - ۱۹۰۰ - ۱۹۰۰ - ۱۹۰۰ - ۱۹۰۰ - ۱۹۰۰ - ۱۹۰۰ - ۱۹۰۰ - ۱۹۰۰ - ۱۹۰۰ - ۱۹۰۰ - ۱۹۰۰ - ۱۹۰۰ - ۱۹۰۰ - ۱۹۰۰ -<br>۱۹۰۰ - ۱۹۰۰ - ۱۹۰۰ - ۱۹۰۰ - ۱۹۰۰ - ۱۹۰۰ - ۱۹۰۰ - ۱۹۰۰ - ۱۹۰۰ - ۱۹۰۰ - ۱۹۰۰ - ۱۹۰۰ - ۱۹۰۰ - ۱۹۰۰ - ۱۹۰۰ - ۱۹۰۰ -<br>۱۹۰۰ - ۱۹۰۰ - ۱۹۰۰<br>- ۱۹۰۰ - ۱۹۰۰ - ۱۹۰۰ - ۱۹۰۰ - ۱۹۰۰ - ۱۹۰۰ - ۱۹۰۰ - ۱۹۰۰ - ۱۹۰۰ - ۱۹۰۰ - ۱۹۰۰ - ۱۹۰۰ - ۱۹۰۰ - ۱۹۰۰ - ۱۹۰۰ - ۱۹۰۰<br>- ۱۹۰۰ - ۱۹۰۰ - ۱۹۰۰ - ۱۹۰۰ - ۱۹۰۰ - ۱۹۰۰ - ۱۹۰۰ - ۱۹۰۰ - ۱۹۰۰ - ۱۹۰۰ - ۱۹۰۰ - ۱۹۰۰ - ۱۹۰۰ - ۱۹۰۰ - ۱۹۰۰ - ۱۹۰۰<br>- ۱۹۰۰ - ۱۹۰۰ - ۱۹۰۰ - ۱۹۰۰ - ۱۹۰۰ - ۱۹۰۰ - ۱۹۰۰ - ۱۹۰۰ - ۱۹۰۰ - ۱۹۰۰ - ۱۹۰۰ - ۱۹۰۰ - ۱۹۰۰ - ۱۹۰۰ - ۱۹۰۰ - ۱۹۰۰                                                                                                     |
| سال تحصيلې ۲۰۰۹۹<br>ع وام درخواستې<br>) مرورې () مسکن بانك فرض الحسنه مور ايران () تحصيلې ()                                                                                                    |
| ع وام درخواستی<br>) مرورفمسکن بانك قرض الحسنه مهر ایران @ تحصیلی                                                                                                    |
| ) وديعه مسكن مناهلي زيخيگان                                                                                                    |
| شخمان حساب                                                                                                    |
| للاعات ضامن و سند تعهد                                                                                                    |
| دانلود قو انین صندوق رفاه<br>منظور ثبت درخواست وام صندوق رفاه دانشجویان را مطالعه نموده و می پذیرم<br>بمنظور ثبت درخواست وام می بایست شماره همراه متعلق به کد ملی درخواست کننده وارد گردد 1900<br>کد محت سنجی شماره همراه میان دریافت کد محت سنجی<br>۲ می شد درخواست در درخواست جدید                                                                                                    |
| ست درخواستهای وام تایید شده در این ترم                                                                                                    |
| ست درخواستهای وام در انتظار تایید                                                                                                    |

- انتخاب منوی در خواست وام
- ۲. در قسمت نوع وام درخواستی گزینه ی **تحصیلی** را انتخاب نمایید.
- ۳. با فعال کردن تیک **قوانین مربوط به پرداخت و بازپرداخت وام صندوق رفاه دانشجویان** با این قوانین موافقت نمایید
- می توانید با کلیک بر روی دانلود قوانین صندوق رفاه که با فلش قرمز رنگ در تصویر بالا مشخص شده است اقدام به
   دانلود و مطالعه قوانین نمایید
  - ۴. شماره تلفن همراه خود را جهت دریافت کد صحت سنجی در این قسمت وارد نمایید.
    - ۵. بر روی دکمه دریافت کد صحت سنجی کلیک نمایید .
    - ۶. کد پیامک شده به شماره تلفن همراه را در این قسمت وارد نمایید.
      - ۷. بر روی گزینه ی ثبت درخواست کلیک نمایید.